# Guía para extraer información de lluvia del climate change knowledge portal

David Manzur. 20241119

1. Ingresar a

https://climateknowledgeportal.worldbank.org/

Ir a DOWNLOAD DATA

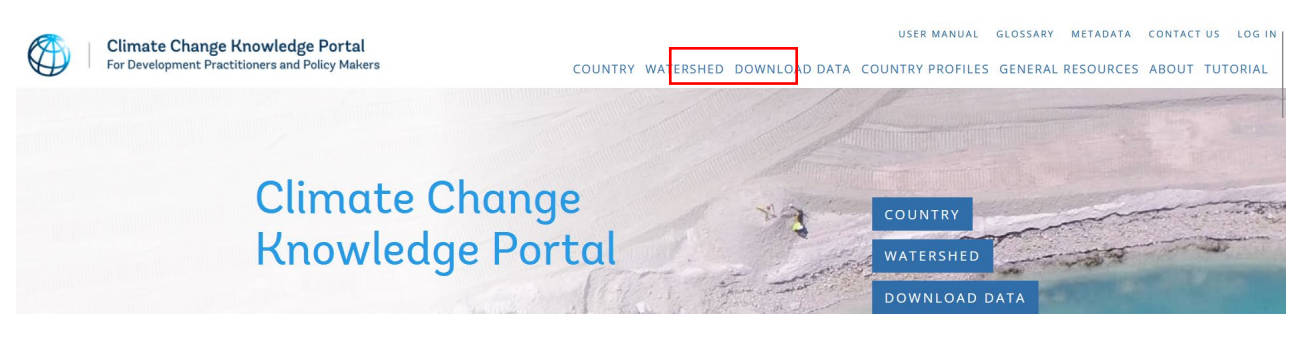

Luego elegimos "Public Log In"

## Data Catalog

Data presented on CCKP is disseminated by the World Bank under its Open Data Policy

Data can be accessed through the Data Access tab. Spatially aggregated data is available via API or as a downloadable excel file. Bulk data download for geospatial data, provided as global gridded NetCDF files, will be available soon. In the interim, for NetCDF files, please contact us<sup>®</sup> with specific data request.

Please properly cite any data used from the CCKP:

World Bank Group, Climate Change Knowledge Portal (2023). URL: https://climateknowledgeportal.worldbank.org/. Date Accessed:

WORLD BANK GROUP STAFF LOGIN

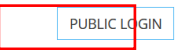

### Why must I register?

The Climate Change Knowledge Portal(CCKP) Login provides a single mechanism for user registration for all CCKP components. WBG CCKP data are openly available and publicly accessible. Your one-time 2. Seleccionar la colección de datos

**Cmip6-x0.25:** Conjunto de datos climáticos que divide el tamaño de longitudes y latitudes en cuadrículas de 0.25 grados para hacer predicciones más detalladas sobre el clima.

**Cru-x0.5:** Conjunto de datos climáticos que divide el tamaño de longitudes y latitudes en cuadrículas de 0.5 grados para hacer predicciones con una resolución moderada.

**Era5-x0.25:** Conjunto de datos climáticos que divide la Tierra en cuadrículas de 0.25 grados para ofrecer información detallada sobre el clima y las condiciones atmosféricas.

En este caso, cru-x0.5.

| SPATIALLY AGGREGATED DATA |            | RASTER FILE ACCESS API STRUCTURE |                                                                      |  |  |
|---------------------------|------------|----------------------------------|----------------------------------------------------------------------|--|--|
|                           |            | DATA DICTIONA                    | RY TERMS OF USE                                                      |  |  |
| AREA OF FOCUS             |            | CODE                             | COLLECTION LABEL                                                     |  |  |
| COLLECTION                | 0          | cmip6-x0.25                      | CMIP6 0.25-degree                                                    |  |  |
|                           | 0          | cmip6-x1.0                       | CMIP6 1.0-degree, Extreme Precipitation<br>Events. (2019 Shapefiles) |  |  |
|                           | 0          | cru-x0.5                         | CRU 0.5-degree                                                       |  |  |
|                           | $\bigcirc$ | era5-x0.25                       | ERA5 0.25-degree                                                     |  |  |
|                           | 0          | pop-x1                           | Population and Poverty                                               |  |  |
| NEX                       |            | KT                               |                                                                      |  |  |

3. Elegimos el tipo de data que queremos (En mi caso elegí timeseries).

| SPATIALLY AGGREGATED DATA |    | RASTER FILE AC        | CESS API STRUCTURE |
|---------------------------|----|-----------------------|--------------------|
|                           |    | DATA DICTIONA         | RY TERMS OF USE    |
| AREA OF FOCUS             |    | CODE                  | TYPE LABEL         |
| COLLECTION                | 0  | climatology           | climatology        |
| CRU 0.5-DEGREE            | 0  | heatplot              | heatplot           |
| ▶ TYPE                    |    | timeseries            | timeseries         |
|                           | 0  | timeseries-<br>smooth | timeseries-smooth  |
|                           | NE | хт                    |                    |

4. Elegir las variables (precipitación para lluvias). La unidad estándar para registrar la cantidad de lluvia acumulada en un periodo específico es milímetros (mm) cúbicos.

| SPATIALLY AGGREGATED         | DATA  | RASTER FILE AC      | CESS API STRUCTURE                         |
|------------------------------|-------|---------------------|--------------------------------------------|
|                              |       | DATA DICTIONA       | RY TERMS OF USE                            |
| AREA OF FOCUS                | Pleas | se select a maximur | n of 3 options                             |
| COLLECTION<br>CRU 0.5-DEGREE |       | CODE                | VARIABLE LABEL                             |
| TYPE<br>TIMESERIES           |       | pr                  | Precipitation                              |
|                              |       | tas                 | Average Mean Surface Air Temperature       |
| VARIABLE                     |       | tasmax              | Average Maximum Surface Air<br>Temperature |
|                              |       | tasmin              | Average Minimum Surface Air<br>Temperature |
|                              | NEX   | кт                  |                                            |

#### 5. Seleccionar periodicidad.

| AREA OF FOCUS                     |    | CODE     | AGGREGATION LABEL |
|-----------------------------------|----|----------|-------------------|
| COLLECTION                        |    | annual   | Annual            |
| CRU 0.5-DEGREE                    |    | monthly  | Monthly           |
| TYPE<br>TIMESERIES                |    | seasonal | Seasonal          |
| VARIABLE<br>PR -<br>PRECIPITATION | NE | хт       |                   |
| PRODUCT<br>TIME SERIES            |    |          |                   |
| • AGGREGATION                     |    |          |                   |
|                                   |    |          |                   |

6. Seleccionamos el periodo de tiempo.

|                                   | DATA DICTIONARY TERMS OF USE |
|-----------------------------------|------------------------------|
|                                   |                              |
| AREA OF FOCUS                     |                              |
| COLLECTION<br>CRU 0.5-DEGREE      | □ 1901-2022                  |
| TYPE<br>TIMESERIES                | NEXT                         |
| VARIABLE<br>PR -<br>PRECIPITATION |                              |
| PRODUCT<br>TIME SERIES            |                              |
| AGGREGATION<br>MONTHLY            |                              |
| TIME INTERVAL                     |                              |
|                                   |                              |

#### 7. Seleccionamos medición.

| AREA OF FOCUS                     |        | PERCENTILE LABEL |
|-----------------------------------|--------|------------------|
| COLLECTION<br>CRU 0.5-DEGREE      | 🗆 mean | Mean             |
| TYPE<br>TIMESERIES                | NEXT   |                  |
| VARIABLE<br>PR -<br>PRECIPITATION |        |                  |
| PRODUCT<br>TIME SERIES            |        |                  |
| AGGREGATION<br>MONTHLY            |        |                  |
| TIME INTERVAL<br>1901-2022        |        |                  |
| ▶ PERCENTILE                      |        |                  |
|                                   |        |                  |

#### 8. Seleccionamos el escenario.

| AREA OF FOCUS                     |    | CODE       | SCENARIO LABEL |  |
|-----------------------------------|----|------------|----------------|--|
| COLLECTION<br>CRU 0.5-DEGREE      |    | historical | Historical     |  |
| TYPE<br>TIMESERIES                | NE | хт         |                |  |
| VARIABLE<br>PR -<br>PRECIPITATION |    |            |                |  |
| PRODUCT<br>TIME SERIES            |    |            |                |  |
| AGGREGATION<br>MONTHLY            |    |            |                |  |
| TIME INTERVAL<br>1901-2022        |    |            |                |  |
| PERCENTILE<br>MEAN                |    |            |                |  |
| SCENARIO                          |    |            |                |  |

#### 9. Seleccionamos el modelo.

El label "CRU" significa que los datos climáticos vienen del Climatic Research Unit, que recopila información climática mundial basada en observaciones terrestres.

| SPATIALLY AGGREGATED DATA      | RA | STER FILE ACCESS | API STRUCTURE | DATA DICTIONARY | TERMS OF USE |
|--------------------------------|----|------------------|---------------|-----------------|--------------|
| AREA OF FOCUS                  |    | CODE             | MODEL LABEL   |                 | _            |
| COLLECTION<br>CRU 0.5-DEGREE   |    | cru              | cru           |                 |              |
| TYPE<br>TIMESERIES             | NE | хт               |               |                 |              |
| VARIABLE<br>PR - PRECIPITATION |    |                  |               |                 |              |
| PRODUCT<br>TIME SERIES         |    |                  |               |                 |              |
| AGGREGATION<br>MONTHLY         |    |                  |               |                 |              |
| TIME INTERVAL<br>1901-2022     |    |                  |               |                 |              |
| PERCENTILE                     |    |                  |               |                 |              |
| SCENARIO<br>HISTORICAL         |    |                  |               |                 |              |
| • MODEL                        |    |                  |               |                 |              |

10. Seleccionamos la calculación del modelo.

El label "ts4.07" indica una versión específica (4.07) de la serie temporal de datos climáticos, donde "ts" significa *time series*, y esta versión incluye actualizaciones y mejoras en la precisión de los datos climáticos recopilados.

| SPATIALLY AGGREGATED DATA      | RA | STER FILE ACCESS | API STRUCTURE    | DATA DICTIONARY | TERMS OF USE |
|--------------------------------|----|------------------|------------------|-----------------|--------------|
| AREA OF FOCUS                  | 0  | CODE             | MODEL_CALCULATIO | ON LABEL        |              |
| COLLECTION<br>CRU 0.5-DEGREE   |    | ts4.07           | ts4.07           |                 |              |
| TYPE<br>TIMESERIES             | NE | хт               |                  |                 |              |
| VARIABLE<br>PR - PRECIPITATION |    |                  |                  |                 |              |
| PRODUCT<br>TIME SERIES         |    |                  |                  |                 |              |
| AGGREGATION<br>MONTHLY         |    |                  |                  |                 |              |
| TIME INTERVAL<br>1901-2022     |    |                  |                  |                 |              |
| PERCENTILE                     |    |                  |                  |                 |              |
| SCENARIO<br>HISTORICAL         |    |                  |                  |                 |              |
| MODEL<br>CRU                   |    |                  |                  |                 |              |
| MODEL CALCULATION              |    |                  |                  |                 |              |

#### 11. Exportar a Excel o usar el API.

| SPATIALLY AGGREGATED DATA      | RASTER FILE ACCESS API STRUCTURE DATA DICTIONARY TERMS OF USE                       |
|--------------------------------|-------------------------------------------------------------------------------------|
|                                |                                                                                     |
| AREA OF FOCUS                  | API URL                                                                             |
|                                | The API call may be very large and may take a long time to complete.                |
| CRU 0.5-DEGREE                 | https://cckpapi.worldbank.org/cckp/v1/cru-x0.5_timeseries_pr_timeseries_monthly_190 |
| TYPE<br>TIMESERIES             | 1-2022_mean_historical_cru_ts4.07_mean/COL?_format=json                             |
| VARIABLE<br>PR - PRECIPITATION | 🗳 COPY 🔗 OPEN URL 🖺 DOWNLOAD EXCEL                                                  |
| PRODUCT<br>TIME SERIES         |                                                                                     |
| AGGREGATION<br>MONTHLY         |                                                                                     |
| TIME INTERVAL<br>1901-2022     |                                                                                     |
| PERCENTILE                     |                                                                                     |
| SCENARIO<br>HISTORICAL         |                                                                                     |
| MODEL<br>CRU                   |                                                                                     |
| MODEL CALCULATION<br>T54.07    |                                                                                     |
| • API URL                      |                                                                                     |
|                                |                                                                                     |